# Manual de uso para docentes

## MyLabMath en Español

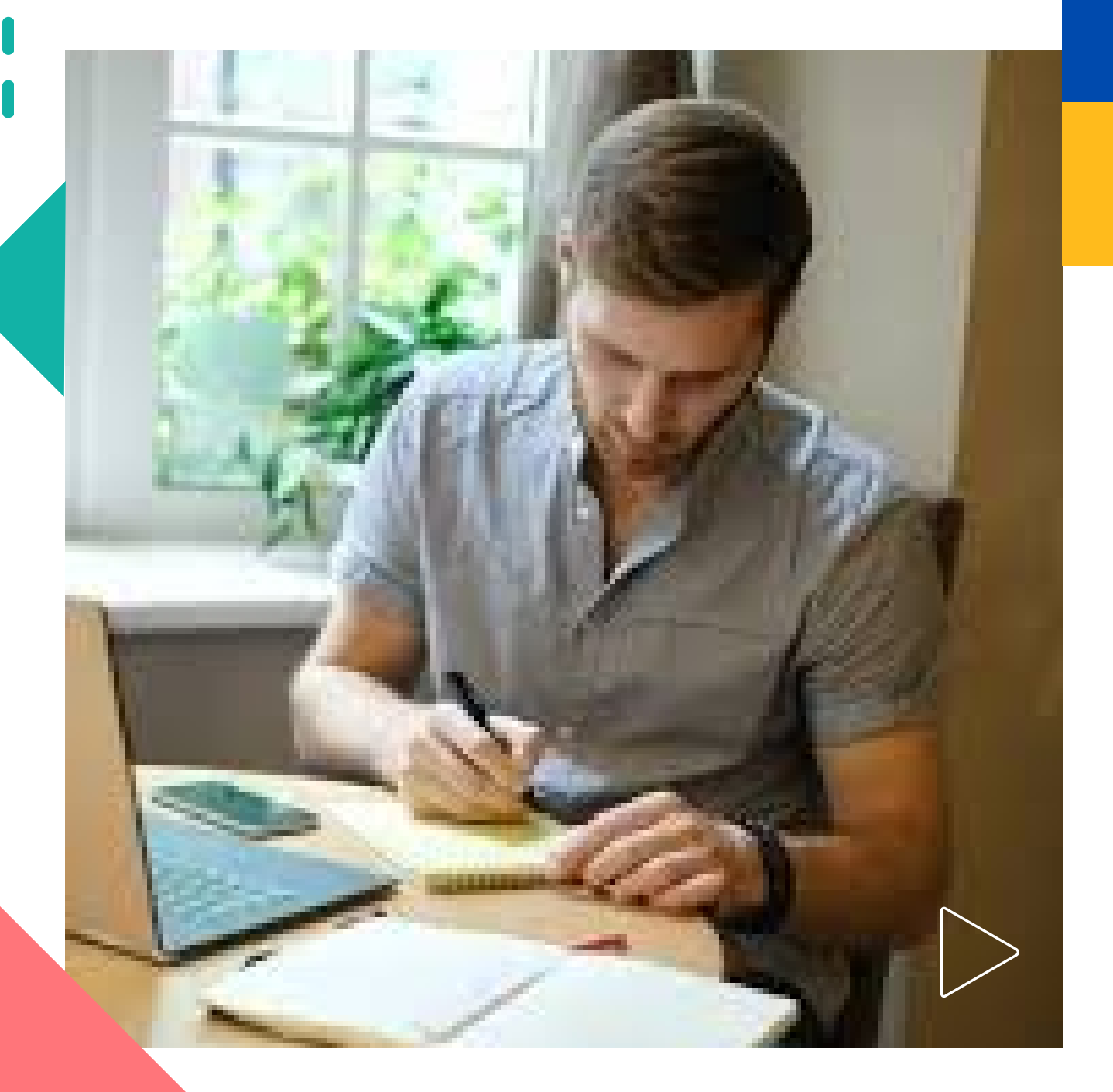

Pearson | Higher Education

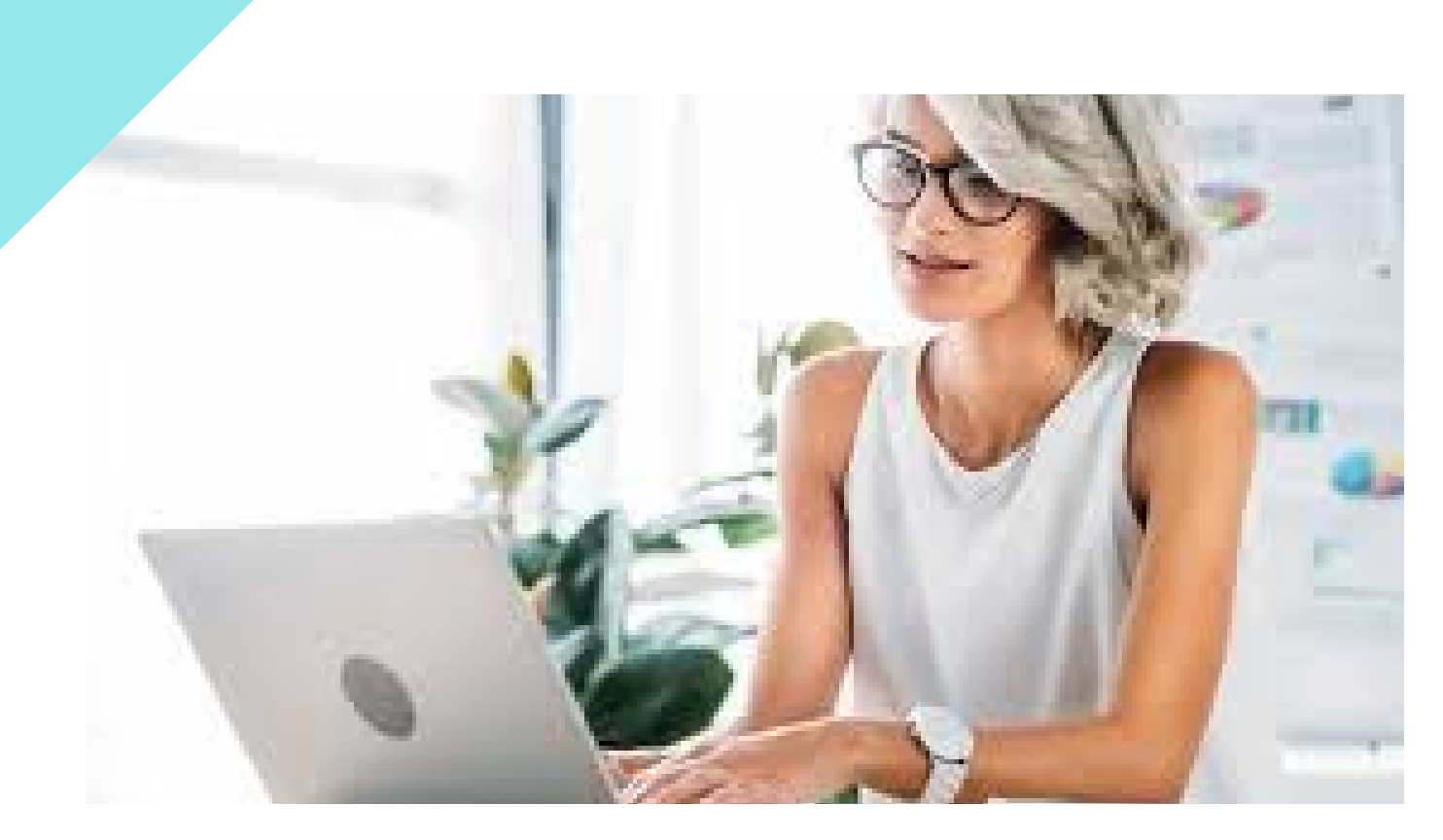

Bienvenido a MyLabMath en español. Este manual está dirigido a Docentes.

Necesitará:

• Una cuenta con código vigente en MyLabMath en español

### Contenido

- 1. Ingreso
- 2. Administrador de cursos
- 3. Administrador de página inicial
- 4. Administrador de tareas y pruebas
- 5. Administrador del plan de estudios
- 6. Libro de calificaciones
- 7. Modificación de datos personales
- 8. Ayuda y soporte

### 1.INGRESO

Para registrarse como profesor, abra el enlace de <u>MyLabMath en</u> <u>español</u>. Si ya está registrado, **inicie sesión** y continue a la sección Administrador de cursos de este Manual.

Liga de acceso:

https://mlm.pearson.com/global/mymathlab-espanol/

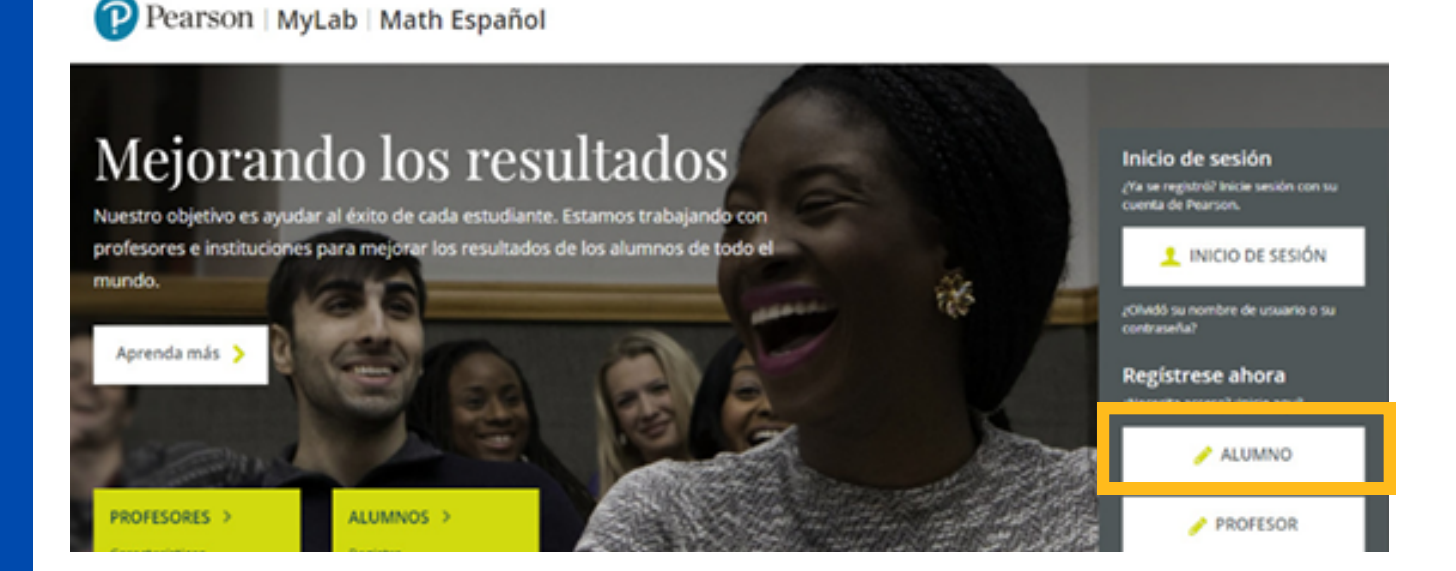

# 2. Después de leer nuestras políticas y aviso de privacidad, dé clic en **Acepto**.

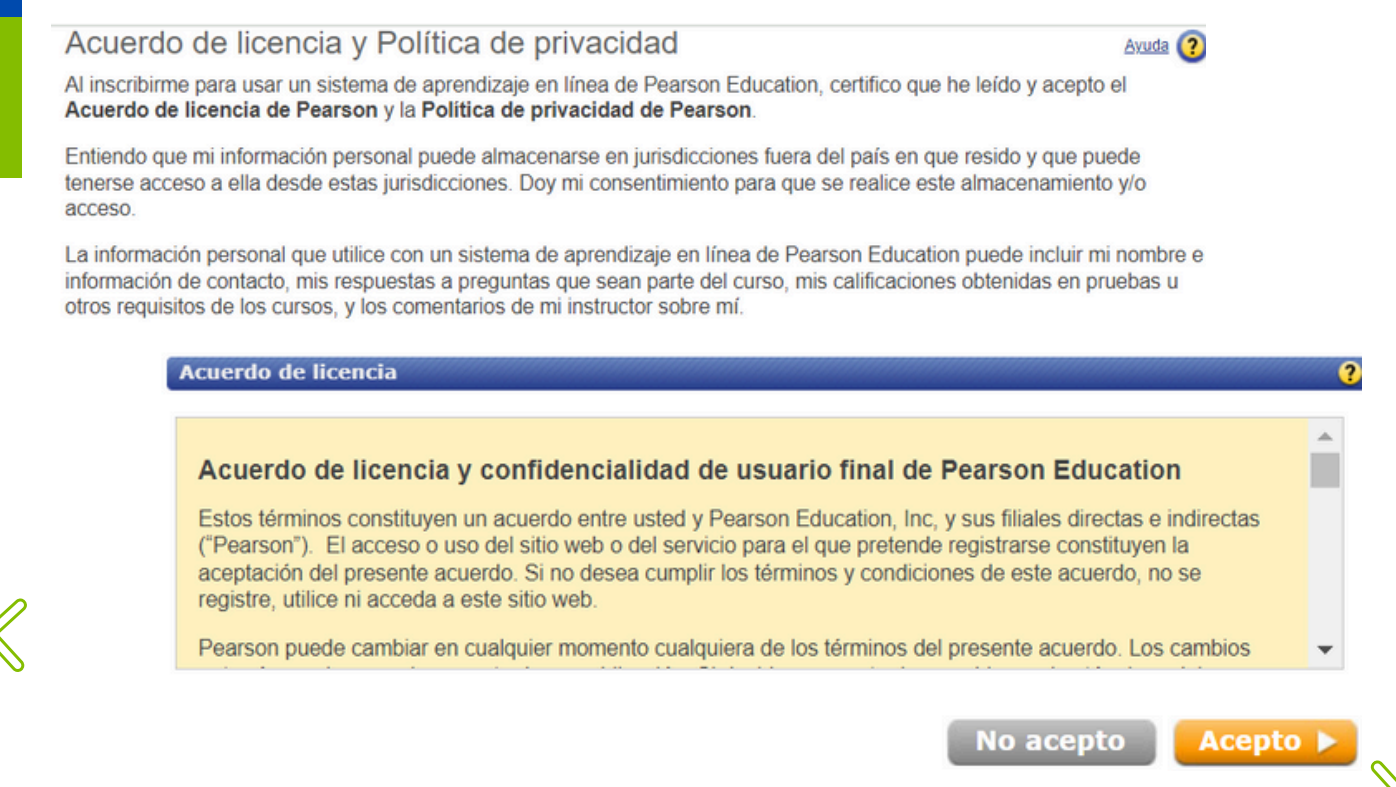

 Si ya tiene cuenta para <u>MyLab & Mastering</u>, dé clic en SI e ingrese sus credenciales, de lo contrario, dé clic en No y siga los pasos para crear su cuenta.

| Información de acceso                                       | * Campos obligatori | os <u>Tutorial en vídeo</u> 💽 | Ayuda 🕐    |
|-------------------------------------------------------------|---------------------|-------------------------------|------------|
| ¿Ha creado antes una cuenta de Pearson Education?           |                     |                               | ?          |
| ⊖ si                                                        |                     |                               |            |
| ○ No                                                        |                     |                               |            |
| No lo sé                                                    |                     |                               |            |
| Código de acceso                                            |                     |                               | ?          |
| Escriba su código de acceso.                                |                     |                               |            |
| * Código de acceso                                          | 5                   | u código debe ser como        | o éste:    |
| Combiero undes essillos nore contibir al sádios de esses    | S                   | IMPLE-FRILL-TONLE-WEIRS-C     | HOIR-FLEES |
| Cambiar a varias casilias para escribir el coulgo de acceso |                     |                               |            |
|                                                             | Cance               | lar Siguie                    | nte 🕨      |
| Dé clic en <b>ingresar a MyLab Math Es</b>                  | pañol               |                               |            |

Regresar al inicio de sesión de MyMathLab Español

Bienvenido a MyMathLab Español

MyMathLab Español es un sistema de tareas, tutoriales y evaluaciones en línea que acompaña al libro de texto de Pearson Educación. Haga clic en "Ingresar a MyMathLab Español" para continuar.

Ingresar a MyMathLab Español

Después de iniciar sesión encontrará la vista general para <u>MyLab Math</u> con dos secciones: **Alumno** e **Instructor** 

| MyMathLabEspañol                             | Nombre del curso                         |                         |                                                                 | ? Ayuda                       |
|----------------------------------------------|------------------------------------------|-------------------------|-----------------------------------------------------------------|-------------------------------|
| ALUMNO                                       | Página de inicio del instructor          |                         | Ver Página de inicio del est                                    | udiante >                     |
| Página inicial del curso<br>Tareas y pruebas | 🖻 Bienvenido nuevamente.                 | Curso estándar          | Horario del curso actual: 15<br>(UTC-05:00) Bogota, Lima, Quito | /05/24 17:17<br>), Rio Branco |
| Resultados                                   | Continuar trabajando Modificar matricula | Administrar los         | anuncios y la página de inicio del estud                        | fiante                        |
| Plan de estudio                              |                                          |                         |                                                                 |                               |
| Recursos para alumnos                        | 💷 Libro de calificaciones                |                         | Nombre del alumno                                               | Q                             |
| INSTRUCTOR                                   | Aún no hay calificaciones                |                         |                                                                 |                               |
| Página de inicio del instructor              | Aut no nay calificaciones.               |                         |                                                                 |                               |
| Administrador de cursos                      | Administrar libro de calificaciones >    | Cambiar ponderaciones > | Establecer opciones de pun                                      | tuación >                     |
| Administrador de página inicial              | 1                                        |                         |                                                                 |                               |
| Administrador de asignaciones                |                                          |                         |                                                                 |                               |
| Administration del el se de                  | Tareas                                   |                         |                                                                 |                               |

- En la sección **Instructor**: podrá diseñar sus cursos de acuerdo con los contenidos que desee abordar.
- En la sección **Alumno**: el profesor podrá observar cómo el estudiante visualizará los cursos y tareas creadas, así como la página principal del curso.

#### 2. ADMINISTRADOR DE CURSOS

Esta sección permite:

- 1. Crear o Copiar un curso: Crea un curso nuevo para su clase
- 2. Configurar un curso
- 3. Administrar lista de cursos: Modifica o elimina sus cursos

| MyMathLabEspañol                  | Administrador de cursos                  |                      |                      |                 |              |      | - (?        | Ayuda |
|-----------------------------------|------------------------------------------|----------------------|----------------------|-----------------|--------------|------|-------------|-------|
| ALUMNO                            | Crear o copiar un curso                  | r la lista de cursos |                      |                 |              |      |             |       |
| Página inicial del curso          |                                          |                      |                      |                 |              |      |             |       |
| Tareas y pruebas                  |                                          |                      |                      |                 |              |      |             |       |
| Resultados                        | Nombre del curso                         | Clave del curso      | '5                   | o <u>Inicio</u> | Finalización | Nro. | Acciones    |       |
| Dian da ante dia                  | <ul> <li>Mis cursos actuales</li> </ul>  |                      |                      |                 |              |      |             |       |
| Recursos para alumnos             | Cálculo, una variable. Thomas            | XL01-J10N-8021-4W5   |                      | 10/10/22        | 10/06/23     | 1    | Seleccionar | ⊻ Ir  |
| INSTRUCTOR                        | Demana - 2024                            | XL01-01CN-1024-4LV   |                      | 17/04/24        | 17/12/24     | 0    | Seleccionar | × Ir  |
| Página de inicio del instructor   | Edwin Max León                           | XL01-L1QJ-0021-8W5   |                      | 11/08/23        | 11/04/24     | 1    | Seleccionar | ✓ Ir  |
| Administrador de cursos           | Coordinador:                             | XL01-61C7-1023-3054  | Martinez (Principal) |                 |              | 0    | Seleccionar | ·     |
| Administrador de página inicial   | JS_ACU_18_19_DGB_Matematicas IV<br>(401) |                      |                      |                 |              |      |             | Ir    |
| Administrador de asignaciones     | Mate Edwin Max León                      | XL01-L1PN-7021-6W54  | Martinez (Principal) | 08/08/23        | 09/04/24     | 3    | Seleccionar | ∽ Ir  |
| Administrador del plan de estudio | Administrador de cursos                  |                      |                      |                 |              |      |             |       |
|                                   |                                          |                      |                      |                 |              |      |             |       |

#### 1.Crear o Copiar un Curso Dé clic en Crear o copiar un curso

| MyMathLabEspañol                         | Administrador de cursos       |                        |                                             |          |              |      | 9           | ? Ayı | uda |
|------------------------------------------|-------------------------------|------------------------|---------------------------------------------|----------|--------------|------|-------------|-------|-----|
| ALUMNO                                   | Crear o copiar un curso       | rar la lista de cursos |                                             |          |              |      |             |       |     |
| Página inicial del curso                 |                               |                        |                                             |          |              |      |             |       |     |
| Tareas y pruebas<br>Resultados           | Nombre del curso              | Clave del curso        | Instructores del curso                      | Inicio   | Finalización | Nro. | Acciones    |       |     |
| Plan de estudio<br>Recursos para alumnos | Cálculo, una variable. Thomas | XL01-J10N-8021-4W54    | Martinez (Principal)<br>Demo (Instr sec)    | 10/10/22 | 10/06/23     | 1    | Seleccionar | ~     |     |
| INSTRUCTOR                               | Demana - 2024                 | XL01-01CN-1024-4LV4    | Martinez (Principal)                        | 17/04/24 | 17/12/24     | 0    | Seleccionar | ~     |     |
| Página de inicio del instructor          | Edwin Max León                | XL01-L1QJ-0021-8W54    | Martinez (Principal)<br>Pearson (Instr sec) | 11/08/23 | 11/04/24     | 1    | Seleccionar | ~     |     |
| Administrador de cursos                  | Coordinador:                  | XL01-61C7-1023-3054    | Martinez (Principal)                        |          |              | 0    | Seleccionar | ~     |     |

#### Configure su nuevo curso.

1. **Inicio** elija el tipo de curso que creará: Estándar, Coordinador o Miembro

Defina el nombre de su curso Seleccione la opción crear un curso nuevo Seleccione el libro de texto para este curso. Al terminar clic en

#### siguiente

| MyMathLabEspañol                  | New Course                                                                                                    |                                                   | Ð                            |
|-----------------------------------|----------------------------------------------------------------------------------------------------|---------------------------------------------------|------------------------------|
| STUDENT                           | 1 Start 2 Availability 3 Course Access                                                                             | (4) Coverage (5) Learning Aids and Test Options   |                              |
| Course Home<br>Homework and Tests | Type of course to create Choose V Learn<br>Course name Standard<br>Coordinator                                     | n about course types                              |                              |
| Study Plan                        | How would you like to cre Member e?                                                                                | Choose the textbook for this course               | Macroeconomia<br>oran landar |
| INSTRUCTOR                        | <ul> <li>Create a new preloaded course</li> <li>Copy one of my existing courses</li> </ul>                         | Blanchard: Macroeconomics 7 ed ( Spanish version) |                              |
| Instructor Home                   | <ul> <li>Copy a course from another instructor at my</li> <li>Copy a course by specifying its Course ID</li> </ul> | school                                            | Prove                        |
| Course Manager                    | ., ,, ,,                                                                                                    |                                                   |                              |

En MyMath Lab, existen diferentes tipos de curso:

- Curso Coordinador es la plantilla para los cursos miembros. Este curso puede utilizarse para administrar varias secciones por lo que todos los cambios realizados en el curso coordinador se reflejarán en todos los cursos miembros.
- Curso Miembro son copias vinculadas al curso coordinador.
- *Curso Estándar* son cursos independientes que no están asociados a ningún otro curso.

| MyMathLabEspañol                           | New Course                                                                                                    |                                                                         |
|--------------------------------------------|----------------------------------------------------------------------------------------------------|-------------------------------------------------------------------------|
| STUDENT                                    | Start 2 Availability 3 Group Admin 4 Course Access 5                                                                                                    | Coverage 6 Learning Aids and Test Options                               |
| Course Home<br>Homework and Tests          | Type of course to create     Member     Learn about course types       Course name                                                                                                  |                                                                         |
| Results<br>Study Plan<br>Student Resources | How would you like to create your member course?  Solon the course group for one of my own coordinator courses Join another instructor's course group at my school by selecting the | Choose a coordinator course whose group you wish to join                |
| INSTRUCTOR<br>Instructor Home              | Coordinator course<br>Join another instructor's course group by specifying the coordinator<br>course ID                                                                             | Note: Your new member course will be a copy of this coordinator course. |
| Course Manager                             |                                                                                                    |                                                                         |

Para dar de alta un *Curso Miembro* deberá unirse al grupo de su coordinador usando el nombre del curso, el nombre de su institución o un id course específico. Si requiere copiar un curso, necesitará **pegar el ID course** correspondiente después de haber elegido el tipo de curso y escrito el título.

#### 2. Disponibilidad

Disponibilidad del curso: podrá establecer las fechas para la duración del curso y elegir si el curso estará disponible para estudiantes o no. Seleccione la zona horaria correspondiente

Copia: si activa la casilla *permitir que otros instructores copien este curso* otros instructores realicen copia de este curso. Clic en **siguiente** 

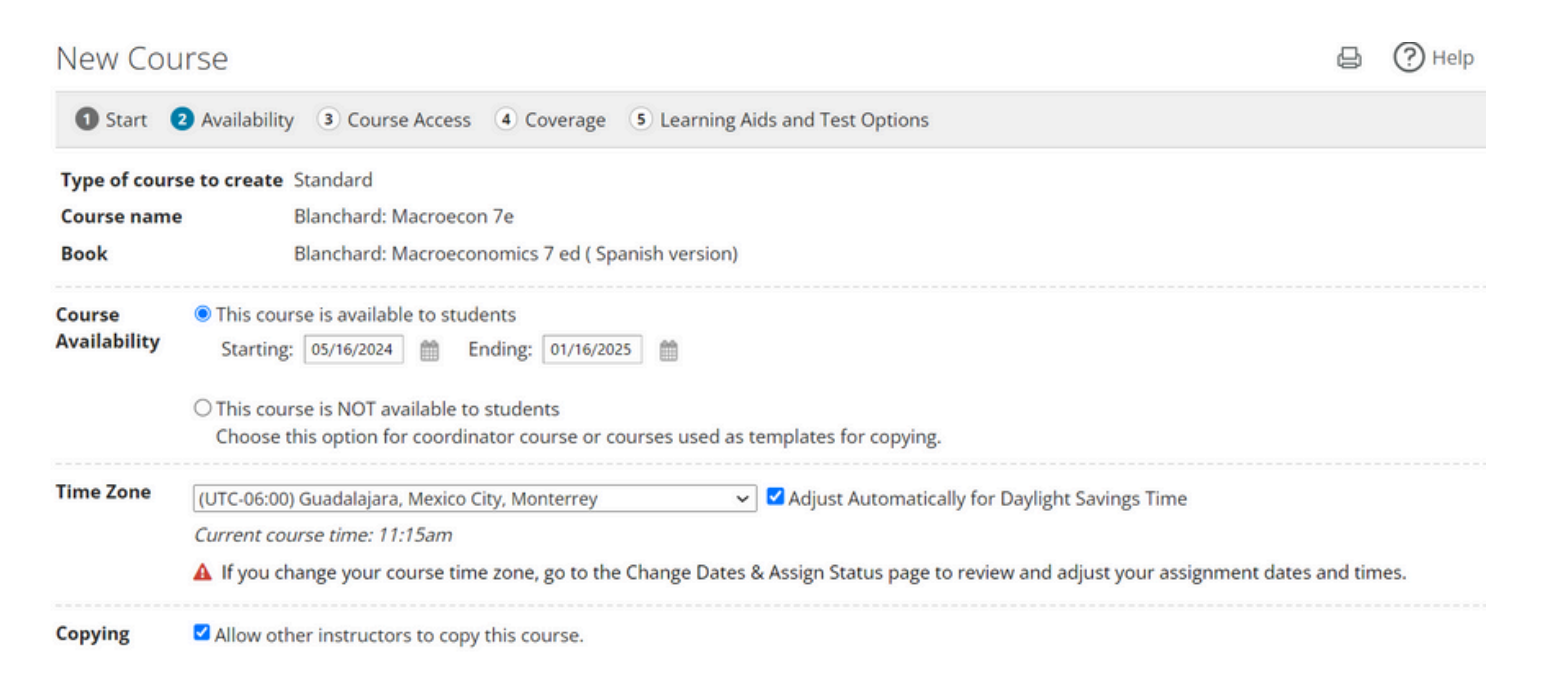

### 3. Acceso al curso

Acceso de instructor: Permitir acceso de instructor completo Otros privilegios de acceso: Seleccionar modificar la dirección de correo electrónico y modificar la matrícula Clic en **siguiente** 

En esa sección podrá seleccionar los permisos para el instructor: de sección, completo, personalizado.

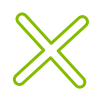

#### Permisos en instructores

- De sección: podrá revisar actividades, pero no puede realizar ningún cambio en la matrícula o en la configuración del curso.
- Completo: podrá realizar cambios en todos los apartados del curso. Esta opción ofrece un control total, incluido nombrar un docente adjunto.
- **Personalizado:** permite seleccionar entre una lista de opciones qué permisos activar. Al nombrar a un docente adjunto, asegúrese de al menos activar las opciones relacionadas con los estudiantes.

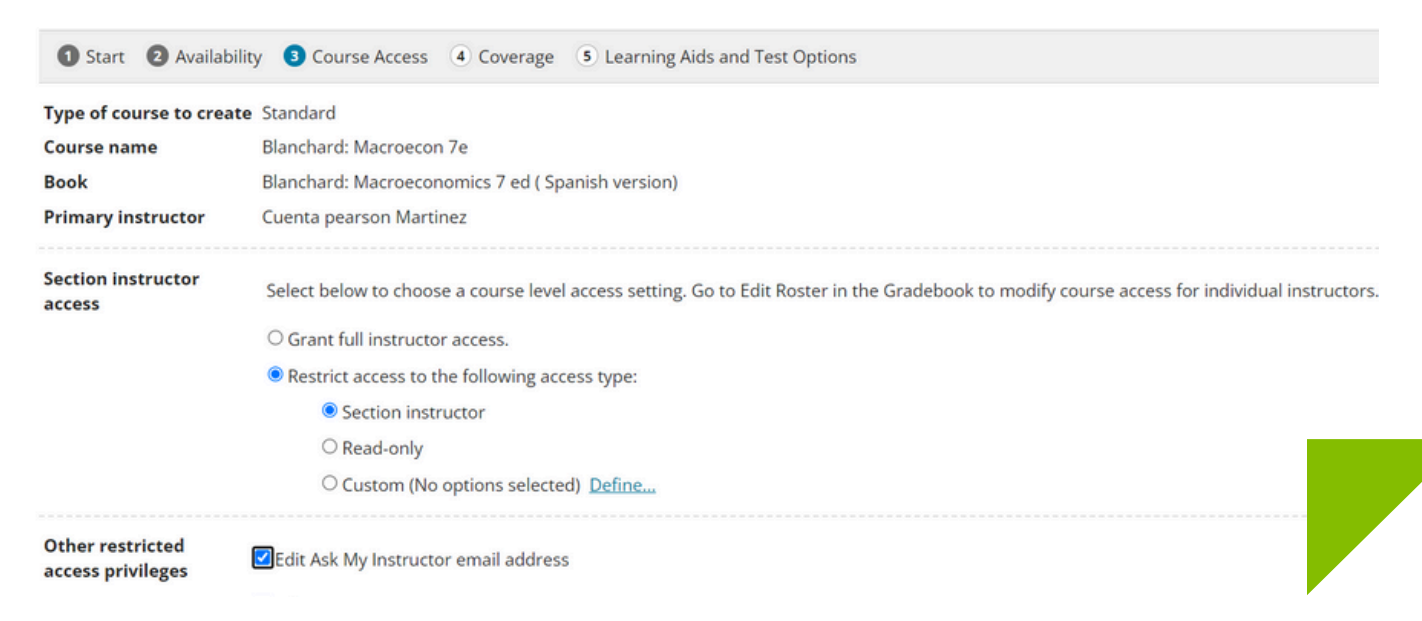

#### 4. Cobertura

Permite seleccionar los contenidos que se abordarán y estarán disponibles durante el curso Clic en **Siguiente** 

| 1 Start 2 Availability     | Course Access     Overage     S Learning Aids and Test Options |
|----------------------------|----------------------------------------------------------------|
| Type of course to create   | Standard                                                       |
| Course name                | Blanchard: Macroecon 7e                                        |
| Book                       | Blanchard: Macroeconomics 7 ed ( Spanish version)              |
| Included sections <b>F</b> | xpand All<br>/Lab                                              |
| 🔽 🕂 1. Una gira por el m   | undo                                                           |
| 🔽 🕂 2. Una gira por el lib | pro                                                            |
| ☑ + 3. El mercado de bie   | enes                                                           |

### 5. Ayudas didácticas y opciones de prueba:

- Opción de bloqueo: el navegador con bloqueo Pearson LockDown Browser evita que los estudiantes naveguen fuera de la ventana de actividades actual, abran otras ventanas del explorador o accedan a otras aplicaciones desde el equipo.
- Rango de Direcciones IP: Este parámetro se utiliza cuando el docente requiere que los alumnos tomen su prueba o cuestionario a través de una dirección IP estática.
- Ayudas didácticas: se recomienda activar todas las casillas de ayudas didácticas: Ayúdame a resolverlo, ver ejemplo, preguntar a mi instructor

#### Clic en **Guardar**

| 1 Start 2 Availabili                            | ity 3 Course Access 4 Coverage  5 Learning Aids and Test Options                                                 |
|-------------------------------------------------|----------------------------------------------------------------------------------------------------|
| Type of course to create<br>Course name<br>Book | e Standard<br>Demana - 2024<br>Demana-Blitzer: Matemáticas universitarias introductorias, 1/E                    |
| LockDown Browser<br>and Proctoring              | Use the Pearson LockDown Browser in this course <u>More Options</u><br>Use automated proctoring in this course   |
| IP Address Range                                | Require students to take IP-restricted quizzes and tests within the following IP address range:<br><u>Change</u> |
| Multimedia Learning<br>Aids                     | Choose the multimedia learning aids that are available in this course.                                           |
| Learning Aids                                   |                                                                                                    |
| 🗹 🛛 🔒 Help Me Solve                             | This                                                                                                    |
| 🗹 📸 View an Exam                                | ple                                                                                                    |
| Ask My Instruct<br>hedsoporte@p                 | ctor Edit Email Address                                                                                          |

Al finalizar la configuración, se muestra un resumen del curso, desde donde podrá realizar algún ajuste de ser necesario.

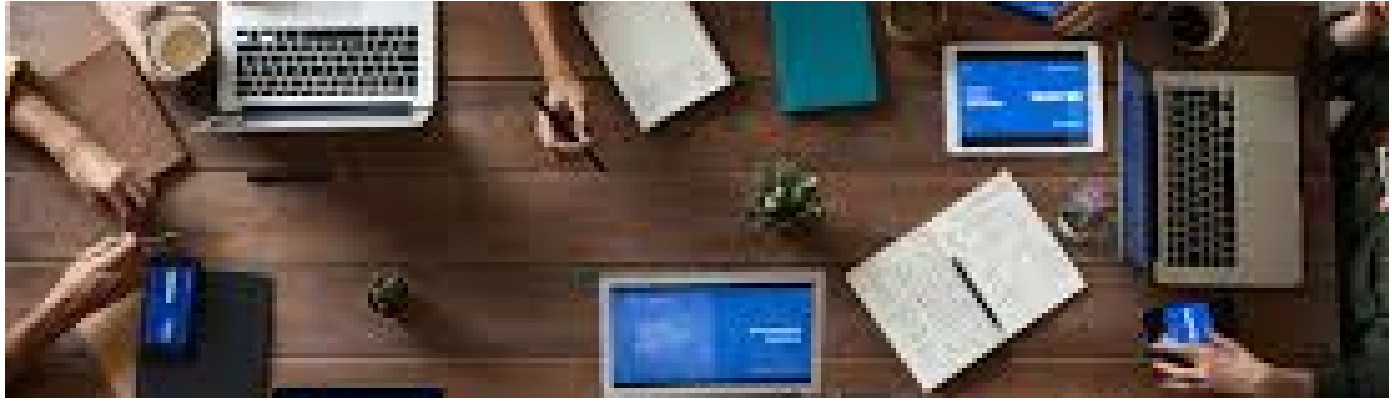

MATEMATICAS [0] ~

Resumen de la configuración del curso

| Nom   | bre del curso | MATEMATICAS                      |                                                                                                    |           |
|-------|---------------|----------------------------------|----------------------------------------------------------------------------------------------------|-----------|
| Clav  | e del curso   | XL01-214I-5023-30U4              |                                                                                                    |           |
| Libro | •             | MyLab Math Español para Bachille | rato Nivel 1                                                                                                    |           |
| Confi | guración gen  | eral                             |                                                                                                    | Modificar |
|       | Tipo de cur   | 50                               | Curso estándar                                                                                                    |           |
|       | Nombre de     | l curso                          | MATEMATICAS                                                                                                    |           |
|       | Libro         |                                  | MyLab Math Español para Bachillerato Nivel 1                                                                                                    |           |
| Dispo | nibilidad     |                                  |                                                                                                    | Modificar |
|       | Inicio y fina | lización del curso               | 19/12/18 - 19/08/19                                                                                                    |           |
|       | Zona horar    | ia                               | (UTC-06:00) Guadalajara, Mexico City, Monterrey<br>Se ajusta automáticamente para el horario de verano<br><i>Tiempo actual del curso: 09:14 a.m.</i> |           |
|       | Copia         |                                  | Permitir que otros instructores realicen copias de este<br>curso                                                                                     |           |
| Acces | o al curso    |                                  |                                                                                                    | Modificar |
|       | Instructor p  | principal                        | GABRIELA GRANADOS                                                                                                    |           |
|       | Acceso de i   | nstructor de sección             | Instructor completo                                                                                                    |           |
|       | Otros privil  | egios de acceso restringido      | Modificar matrícula<br>Modificar la dirección de correo electrónico de Preguntar a<br>mi instructor.                                                 |           |
| Cobe  | rtura         |                                  |                                                                                                    | Modificar |
|       | Capítulos     |                                  | Se incluyen 2 de 8                                                                                                    |           |

#### Administrador de página inicial

En el administrador tendrá la opción de crear anuncios y configurar la página inicial del curso.

| MyMathLabEspañol                  | Home Page Manager                        |
|-----------------------------------|------------------------------------------|
| STUDENT                           | Create Announcement   Home Page Settings |
| Course Home<br>Homework and Tests | Show: All Postings ~                     |

#### 1. Crear un anuncio

Seleccione **crear anuncio**, defina la fecha de publicación así como la fecha de remoción (indica cuándo el anuncio dejará de estar visible) e indique el título.

Redacte el mensaje.

Seleccione **guardar y enviar** para publicar su anuncio. Los alumnos también recibirán un correo electrónico con su aviso.

| MyMathLabEspañol                | Agregar      | aviso                                                        |
|---------------------------------|--------------|--------------------------------------------------------------|
| ALUMNO                          | 0 0          |                                                              |
| Página inicial del curso        | Fecha de pu  | blicación: 17/05/24                                          |
| Tareas y pruebas                | Mostra       | r esta fecha en el calendario de inicio del curso            |
| Resultados                      | ○ Mostra     | r la fecha alternativa en el calendario de inicio del curso: |
| Plan de estudio                 | Fecha de rei | noción (opcional):                                           |
| Recursos para alumnos           |              |                                                              |
| INSTRUCTOR                      |              | B I U Font Family ▼ Font Sizes ▼ A ▼ ↔                       |
| Página de inicio del instructor | Título       |                                                              |
| Administrador de cursos         |              |                                                              |
| Administrador de página inicial |              |                                                              |
| Administrador de asignaciones   |              |                                                              |
| Administrador del plan de       | Cuerpo       |                                                              |
| estudio                         |              |                                                              |
| Libro de calificaciones         |              |                                                              |
| Recursos para instructores      |              |                                                              |
|                                 | Cancelar     | Guardar y enviar Guardar anuncio                             |

Para observar el anuncio desde el perfil de estudiante, vaya a la sección del <u>Alumno</u> / seleccione **página inicial del curso** / Avisos / despliegue los anuncios

| ALUMNO                                                                                                    |                        |                                                        |               |      |  |
|----------------------------------------------------------------------------------------------------|------------------------|--------------------------------------------------------|---------------|------|--|
| Página inicial del curso                                                                                                    | Actual Curs            | so completo a la fecha                                 |               |      |  |
| Tareas y pruebas<br>Resultados<br>Plan de estudio                                                                                                    | < > mayo 2024<br>DOM.  | LUN.                                                   | MAR.          | MIÉ. |  |
| Recursos para alumnos                                                                                                    | 12                     | 13                                                     | 14            | 15   |  |
| Página de inicio del instructor<br>Administrador de cursos<br>Administrador de página inicial<br>Administrador de asignaciones<br>Administrador del plan de | 19                     | 20                                                     | 21            | 22   |  |
|                                                                                                    | Avisos (2) 🔨           |                                                        |               | 0    |  |
| estudio<br>Libro de calificaciones                                                                                                    | HOY DAnur<br>Cada anur | n <mark>cio 2</mark><br>ncio podrá aparecer en la pági | na principal. |      |  |
| Recursos para instructores                                                                                                    | Así se verá            | ba de anuncio<br>in los anuncios para estudiant        | es            |      |  |

#### Configuración de página inicial

Desde el Administrador de página inicial, vaya a Configuración de página inicial y seleccione los campos que desea estén activos para ser visualizados por el alumno en su sesión. Al terminar dé clic en guardar los ajustes

| MyMathLabEspañol                  | Administrador de página inicial                                                                               |
|-----------------------------------|----------------------------------------------------------------------------------------------------|
| ALUMNO                            | Crear anuncio Configuración de la página inicial                                                              |
| Página inicial del curso          |                                                                                                    |
| Tareas y pruebas                  | Mostrar: Todos los registros 👻                                                                                |
| MyMathLabEspañol                  | Configuración de la página inicial                                                                            |
| ALUMNO                            |                                                                                                    |
| Página inicial del curso          | Página principal para alumnos                                                                                 |
| Tareas y pruebas                  | Opciones de calendario                                                                                        |
| Resultados                        | Ver calendario por 🛛 2 semanas 🗸                                                                              |
| Plan de estudio                   | Opciones de progreso                                                                                          |
| Recursos para alumnos             | Gráfico Mis  Mostrar Ocultar                                                                                  |
| INSTRUCTOR                        | Puntuación de                                                                                                 |
| Página de inicio del instructor   | finalización 100 90                                                                                           |
| Administrador de cursos           | Opciones de anuncios                                                                                          |
| Administrador de página inicial   | Aviso del editor                                                                                              |
| Administrador de asignaciones     | Página principal para instructores                                                                            |
| Administrador del plan de estudio | Página principal         predeterminada    Página principal para instructores O Página principal para alumnos |

#### <u>Administrador de pruebas y tareas</u>

En esta sección podrá:

Crear actividades: Tareas, pruebas y cuestionarios Cambiar fechas y estado de asignaciones

Realizar una configuración individual para el alumno, personalizar tarea Modificar o eliminar la actividad

Crear actividades: seleccione **crear actividad** y elija la opción deseada: tarea, prueba o cuestionario. Escriba el título de la tarea.

#### Clic en Siguiente

| <b>My</b> Math <b>Lab</b> Español                          | Demana - 20                                                              | 024 [0] 🗸                |                       |             |                               |                      |                         |                  |             |               |              |
|------------------------------------------------------------|--------------------------------------------------------------------------|--------------------------|-----------------------|-------------|-------------------------------|----------------------|-------------------------|------------------|-------------|---------------|--------------|
|                                                            | Adminis                                                                  | strador                  | de asig               | gnacio      | ones                          |                      |                         |                  |             | Probar la ver | sión nueva   |
| ALUMNO                                                     | Crear acti                                                               | vidad 🗸                  | Cambia                | r fechas    | y estado de asignación        | Configuraciór        | n individual del alumno | Más herra        | mientas 🗸   |               |              |
| Página inicial del curso<br>Tareas y pruebas<br>Resultados | Crear tarea<br>Crear cuestionario<br>Crear prueba<br>Agregar elemento si | n conexión               | 1                     | ulos<br>ios | *                             |                      |                         |                  |             |               |              |
| Plan de estudio                                            | Importar/copiar acti<br>Copiar y asignar acti                            | vidades de<br>vidades de | otro curso<br>muestra |             |                               |                      |                         |                  |             |               | Fecha<br>de  |
| INSTRUCTOR                                                 | Crear pregunta pers                                                      | onalizada                |                       | nbre de     | e la actividad                |                      |                         | Categoría        | Asignada    | Inicio<br>Ø   | entrega<br>Ø |
| Página de inicio del instructo                             | r 1                                                                      | 1                        | Capítu                | ulo 1       |                               |                      |                         | •                | ~           | 17/04/24      |              |
| Administrador de cursos                                    |                                                                          |                          |                       |             |                               |                      |                         |                  |             |               |              |
| Administrador de página inic                               | ial                                                                      |                          |                       |             |                               | -                    |                         |                  |             |               |              |
| Administrador de asignación                                | es Términos de uso                                                       | Política de j            | privacidad   Co       | opyright 20 | 024 Pearson Educación Reserva | ados todos los derec | chos.                   |                  |             |               |              |
| MyMathLabEspañol                                           | Demana -<br>Nueva                                                        | 2024<br>a tarea          |                       |             |                               |                      |                         |                  |             |               |              |
| ALUMNO                                                     | 0                                                                        |                          |                       |             |                               |                      |                         |                  |             |               |              |
| Página inicial del curso                                   | Unici                                                                    | o @ Se                   | leccionar m           | nuitimed    | dia y preguntas 🔞 Sei         | eccionar configu     | iracion                 |                  |             |               |              |
| Tareas y pruebas                                           | Libro                                                                    |                          |                       |             | Demana-Blitzer: Maten         | náticas universit    | arias introductorias, 1 | /E               |             |               |              |
| Resultados                                                 | Categorí                                                                 | a del libro              | de califica           | aciones     | Tarea                         |                      |                         |                  |             |               |              |
| Plan de estudio                                            | Nombre                                                                   | de la tare               | a                     |             | Tarea 2 Unidad 1              |                      |                         | ]                |             |               |              |
| Recursos para alumnos                                      |                                                                          |                          |                       |             | Creación de actividade        | s para uso móvil     | I                       |                  |             |               |              |
| INSTRUCTOR                                                 | Personali                                                                | ización C                | cultar opci           | ones        |                               |                      |                         |                  |             |               |              |
| Página de inicio del instruct                              | or 🛛 Tarea                                                               | a persona                | lizada Sí, d          | omitir la   | as preguntas de objetivos     | que el alumno        | dominó en la prueba/    | el cuestionario: | Seleccionar |               |              |

#### Multimedia y Preguntas.

Seleccione los elementos para la asignación: capítulo, sección, objetivo y disponibilidad. En cuanto a la sección de preguntas, seleccione la casilla de aquellas que quiera incluir en la tarea y al terminar dé clic en **Agregar**. Dé clic en **Siguiente**.

| ALUMNO                          |                  | Colossionar   | multimedia u pro  |         | (2) Colossionar configu    | ración    |                                                           |
|---------------------------------|------------------|---------------|-------------------|---------|----------------------------|-----------|-----------------------------------------------------------|
| Página inicial del curso        | Unicio C         | Seleccionar   | multimetia y pre  | suntas  | (3) Seleccional conligu    | racion    |                                                           |
| Tareas y pruebas                | Nombre           | Tarea 2 Unic  | dad 1             |         |                            |           | Origen de las preguntas                                   |
| Posultados                      | Libro            | Demana-Blit   | tzer: Matemáticas | univers | itarias introductorias, 1/ | E Cambiar | Mostrar preguntas del editor                              |
| Resultados                      | Capítulo         | O. Orientaci  | ón                |         | ~                          |           | Mostrar preguntas personalizadas (+) para este libro      |
| Plan de estudio                 | Sección          | Sección O.1:  | : Orientación     |         | ~                          |           | Mostrar otras preguntas personalizadas. Aiustar selección |
| Recursos para alumnos           | Objetivo         | Todos los ob  | ojetivos          |         | ~                          |           | (+) Crear mis propias preguntas                           |
| NSTRUCTOR                       | Disponibilidad   | Preguntas d   | entro del plan de | studio  | ~                          |           |                                                           |
| Página de inicio del instructor | Cispenianaa      | in country of | end o der plan de |         |                            |           |                                                           |
| Administrador de cursos         | Preguntas        | Medio         |                   |         |                            |           | 0                                                         |
| Administrador de página inicial | Preguntas dispon | ibles: (9)    |                   | Mis se  | elecciones (2)             |           | Ver detailes de la actividad                              |
| naminstration at popularitation | 🗌 Id. de la preg | gunta         |                   | . #     | Id. de la pregunta/mult    | timedia   | Sección / Libros asociados                                |
| Administrador de asignaciones   | 0.1.1            |               |                   | 01      | 0.1.1                      |           | Familiarizarse con los ejercicios de MyLabMath            |
| Administrador del plan de       | 0.1.2            |               |                   | □ 2     | 0,1.3                      |           | Familiarizarse con los ejercicios de MyLabMath            |
| naministrador der plan de       | 0.1.3            | 2             | Agregar           |         | $\uparrow$                 |           |                                                           |
| estudio                         | 0.1.4            | 7             | Agregar           |         |                            |           |                                                           |
|                                 | 0.15             |               | 4 Ouitaan         |         |                            |           |                                                           |

pregunta y revisar los detalles dando clic sobre la pregunta

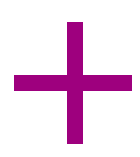

Opciones de disponibilidad: defina la fecha y horario de entrega de la tarea

Opciones de puntuación: permite que el alumno envíe su tarea después de la fecha designada, puede penalizar por entregas tardías o bien, activar envíos parciales para tareas que involucren varias secciones.

Controles de acceso: define los intentos por pregunta y el número de veces que el estudiante responderá cada reactivo.

| Student Resources    | Available 04/17/2024 | 12:00 AM O Current course time: 9:37am<br>Time zone: (UTC-06:00) Swift Current Change |
|----------------------|----------------------|---------------------------------------------------------------------------------------|
| NSTRUCTOR            | Due 05/01/2024       | 11:59 PM 🕗                                                                            |
| Instructor Home      | Chapter Associations | Display with assignments from chapters: 1 Change                                      |
| Course Manager       |                      | Note: This assignment covers material from chapters 1                                 |
| Home Page Manager    | Scoring Options      |                                                                                       |
| Assignment Manager   | Late submissions     | Allow students to work and change score after due date                                |
| Study Plan Manager   |                      | Require password                                                                      |
| Gradebook            |                      | Require final submission                                                              |
| Instructor Resources |                      | Deduct late submission penalty From final score      Penalty                          |
|                      |                      | Apply only to questions scored after the due date                                     |
|                      | Partial Credit       | Allow partial credit on questions with multiple parts                                 |

Controles de acceso: delimita los intentos de respuesta permitidos por pregunta.

Opciones de Presentación: personaliza la forma en la que las preguntas se presentarán al estudiante.

Otra: esta casilla permite que otro instructor copie o importe esta actividad. Al terminar dé clic en **Guardar** o **Guardar y Asignar** 

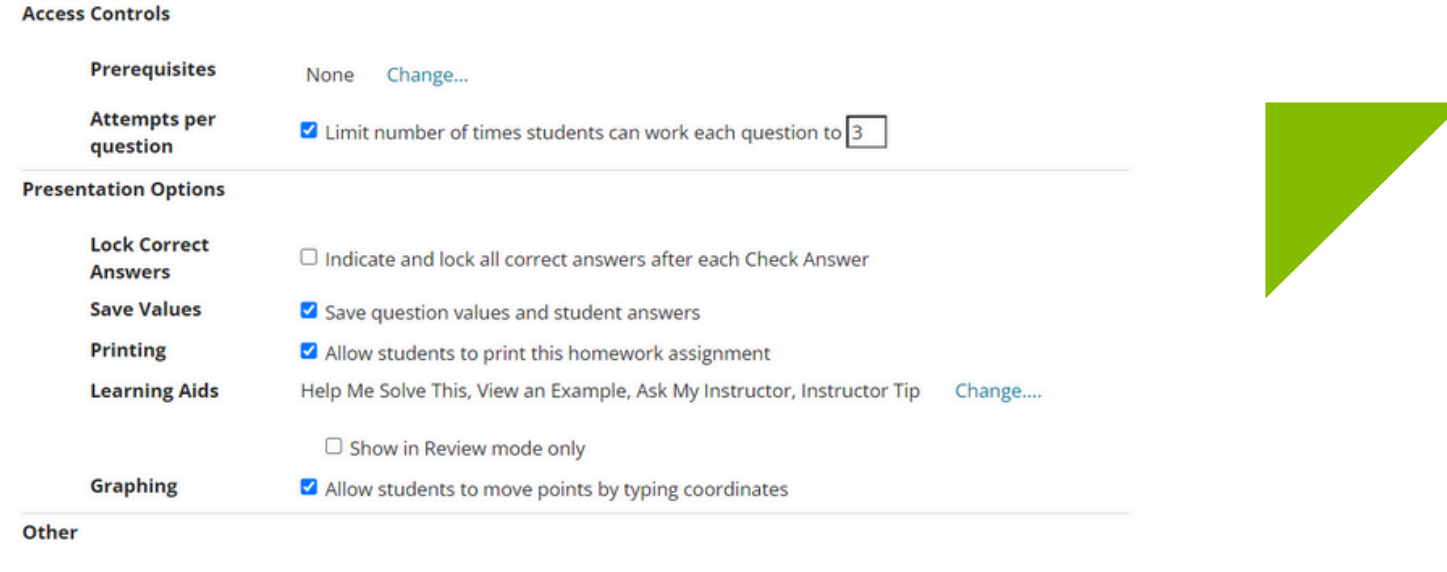

Importing

 $\Box$  Allow other instructors to import this assignment

Desde el **Administrador de tareas** podrá modificar la configuración para la asignación por grupo o por estudiante.

| MyMathLabEspañol     | Assignm                              | nent Ma                              | nager                                                                                         |                                               |               |          |          | Try nev  | w version    | 🕒 🕐 Hel       |
|----------------------|--------------------------------------|--------------------------------------|-----------------------------------------------------------------------------------------------|-----------------------------------------------|---------------|----------|----------|----------|--------------|---------------|
| STUDENT              | Create Ass                           | ionment v                            | Change Dates & Assign Status                                                                  | Individual Student Settings                   | More Tools    |          |          |          |              |               |
| Course Home          | Createras                            | -Brancing -                          |                                                                                               | inanidasi Stadent Settings                    | indic rouis - |          |          |          |              |               |
| Homework and Tests   | Show All                             | <ul> <li>All Chap</li> </ul>         | ters ~                                                                                        |                                               |               |          |          | View:    | O Assigned C | Unassigned 🤅  |
| Results              |                                      |                                      |                                                                                               |                                               |               |          |          | Start    | Due          |               |
| Study Plan           | Order †                              | Ch.                                  | Assignment Name                                                                               |                                               |               | Category | Assigned | 0        | 0            | Actions       |
| Student Resources    | 1                                    | 1                                    | Capítulo 1                                                                                    |                                               |               | •        | -        | 04/17/24 | 05/01/24     | Select >      |
| INSTRUCTOR           | 2                                    | 0                                    | Tarea 2 Unidad 1                                                                              |                                               |               | •        | 1        | 05/17/24 |              | Select `      |
| Instructor Home      |                                      |                                      |                                                                                               |                                               |               |          |          |          | Unassi       | gn            |
| Course Manager       |                                      |                                      |                                                                                               |                                               |               |          |          |          | Edit         | 200           |
| Home Page Manager    | This course (Dem<br>Terms of Use Pri | ana - 2024) is l<br>vacy Policy   Co | pased on Demana-Blitzer: Matemáticas univer<br>pyright © 2024 Pearson Education Inc. All Rigf | sitarias introductorias. 1/E<br>hts Reserved. |               |          |          |          | Copy         |               |
| Assignment Manager   |                                      |                                      |                                                                                               |                                               |               |          |          |          | Setting      | s for Class   |
| Study Plan Manager   |                                      |                                      |                                                                                               |                                               |               |          |          |          | Setting      | s per Student |
| Gradebook            |                                      |                                      |                                                                                               |                                               |               |          |          |          | Preview      | N             |
| Instructor Resources |                                      |                                      |                                                                                               |                                               |               |          |          |          | List Qu      | estions       |
|                      |                                      |                                      |                                                                                               |                                               |               |          |          |          | Print        |               |
|                      |                                      |                                      |                                                                                               |                                               |               |          |          |          |              |               |

#### Administrador del Plan de Estudios.

Permite configurar los porcentajes que tendrán las pruebas, tareas, cuestionarios y actividades de práctica.

**Dominio**: esta configuración determina el porcentaje designado a las tareas, pruebas o exámenes. Para modificarlo, dé clic en **Edit** 

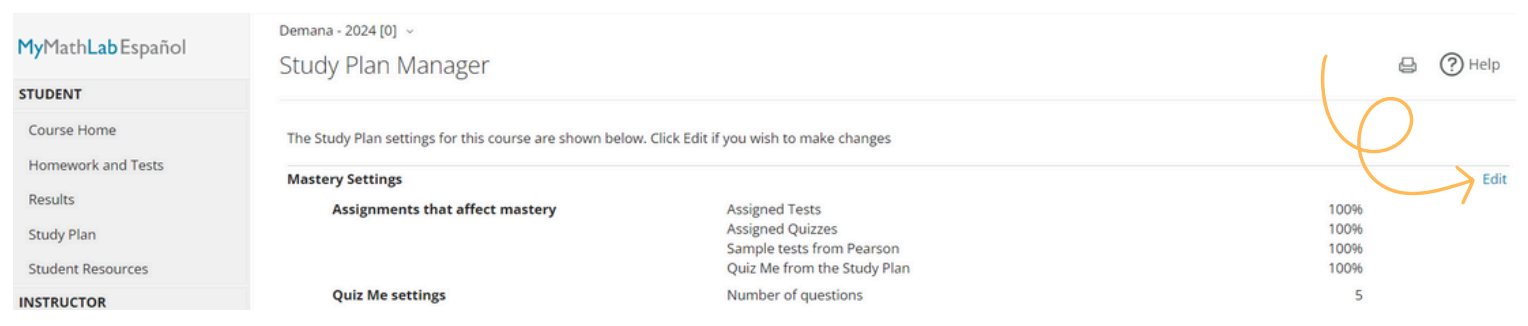

**Quizz me (Pruébame)** son cuestionarios generados automáticamente. En esta sección podrá configurar el número de ractivos que incluirán estas pruebas. Al terminar dé clic en **Guardar.** 

**Acceso**: permite relacionar el plan de estudios con las asignaciones, así será visible para los estudiantes.

**Cobertura y calificaciones**: muestra los objetivos de aprendizaje, la relación entre las asignaciones, el contenido del libro con el que se contruyó el curso y los reactivos disponibles para práctica.

Página de inicio del Plan de Estudio:permite elegir cómo losestudiantes visualizarán el Plan de estudios.

#### Libro de calificaciones

Podrá visualizar los avances de sus estudiantes, generar alertas para notificarles de su inactividad en la plataforma y podrá generar reportes que se exportan a Excel. Los apartados de esta sección:

| MyMathLabEspañol                                                                | Demana - 2024 [0] ~<br>Gradebook                                                                                                    | Help                       |
|---------------------------------------------------------------------------------|----------------------------------------------------------------------------------------------------|----------------------------|
| STUDENT                                                                         | Manage Incompletes   Change Weights   Offline Items -   Export Data   More Tools -                                                                                      |                            |
| Course Home<br>Homework and Tests<br>Results<br>Study Plan<br>Student Resources | View Results By     Alerts       Assignments ~     Performance by Chapter     Inactivity       Student Overview     Work needs grading (0)       Study Plan     Verview |                            |
| INSTRUCTOR                                                                      | Class Performance                                                                                                    | Performance Analytics      |
| Instructor Home<br>Course Manager<br>Home Page Manager                          | Search Q Roster View: Names                                                                                                    | Only () Additional Details |
| Assignment Manager                                                              | Class Roster                                                                                                    |                            |
| Study Plan Manager                                                              | Martinez, Cuenta pearson                                                                                                    |                            |
| Gradebook                                                                       |                                                                                                    |                            |

Ver los resultados por permite ajustar la vista de los resultados de los

#### estudiantes.

|                    | Gradebook                                                                          |
|--------------------|------------------------------------------------------------------------------------|
| STUDENT            | Manage Incompletes   Change Weights   Offline Items -   Export Data   More Tools - |
| Course Home        |                                                                                    |
| Homework and Tests | View Results By Alerts                                                             |
| Results            | Assignments Performance by Chapter Inactivity                                      |
| Study Plan         | All Assignments Work needs grading (0)<br>Homework                                 |
| Student Resources  | Quizzes                                                                            |

**Alertas** facilita el envío de recordatorios a estudiantes que no han trabajado en la plataforma. Al dar clic en Inactividad, verá la lista de la clase con la última fecha de ingreso; podrá generar un correo electrónico que será enviado al estudiante y a otras personas que considere oportuno.

**Exportar datos** elija la opción que se ajuste a sus requerimientos: reporte de datos, cuestionarios, pruebas o la descripción general de los promedios de sus estudiantes. Los resultados se descargarán en un archivo excel.

| MyMathLabEspañol                             | Demana - 2024 [0] ~<br>Libro de calificacion | ies                           |               |                | B                |
|----------------------------------------------|----------------------------------------------|-------------------------------|---------------|----------------|------------------|
| ALUMNO                                       | Administrar incompletas                      | Cambiar valores   Elementos s | in conexión 👻 | Exportar datos | Más herramientas |
| Página inicial del curso<br>Tareas y pruebas | Ver los resultados por                       |                               | Alertas       | $\uparrow$     | $\bigcirc$       |
| Described as                                 | Actividades 🗸                                | Desempeño por Capítulo        | Inactividad   |                |                  |
|                                              |                                              |                               |               |                |                  |

#### Más herramientas

Permite modificar los datos de los estudiantes, habilitar resultados o hacer modificaciones en las puntuaciones.

| Administrar incompletas                                                                      | Cambiar valores   Elementos s | in conexión 🤟   Exportar                                                                 | datos                               | Más herramientas                                                                                                    |
|----------------------------------------------------------------------------------------------|-------------------------------|------------------------------------------------------------------------------------------|-------------------------------------|----------------------------------------------------------------------------------------------------|
| Ver los resultados por<br>Actividades →<br>Descripción general del alumno<br>Plan de estudio | Desempeño por Capítulo        | Alertas<br>Inactividad<br>El trabajo necesita calificac<br>Etiquetas de<br>Habilitar acc |                                     | ar/Modificar id. de alumnos<br>r plan de estudio<br>r/Enviar correo por criterios<br>ar resultados<br>tas de alumnos<br>tar acceso                  |
| ►Class Performance                                                                           |                               | Vista de la matrícul                                                                     | Modifi<br>Mostr<br>Omitin<br>Omitin | tar resultados anteriores<br>icar matrícula<br>ar/Ocultar actividades<br><sup>-</sup> los puntajes más bajos<br>• los resultados de las actividades |
|                                                                                              |                               | visid de la matricul                                                                     | Config                              | urar opciones de puntajes                                                                                                    |

Desde el libro de calificaciones, podrá cambiar porcentajes y categorías de las asignaciones para los estudiantes dando clic en **Cambiar valores y categorías.** 

|                                                                                                    | Cuenta pearson 🛔 🔒      | 0 | )             |
|----------------------------------------------------------------------------------------------------|-------------------------|---|---------------|
| Demana - 2024 [0] \vee 📔 LIBRO DE CALIFICACIONES                                                                                           | Mis cursos              |   |               |
| Cambiar valores y categorías                                                                                                    | Inscribirse en el curso |   |               |
|                                                                                                    |                         |   | 7             |
| Para especificar cómo se calcula el puntaje general de sus alumnos, haga las selecciones apropiadas y configure los valores de las activio | la Cerrar sesión        | C | $\mathcal{P}$ |
| Calcular el puntaje general por:                                                                                                    |                         |   |               |

# También podrá agregar categorías, editarlas y modificar los valores asignados.

#### Cambiar valores y categorías

Para especificar cómo se calcula el puntaje general de sus alumnos, haga las selecciones apropiadas y configure los valores de las actividades y las categorías que sigu

#### Calcular el puntaje general por:

• Asignación de valores a categorías y actividades: Asignar valores a las categorías en relación con las otras categorías y luego asignar valores a las actividades de • Asignación de valores sólo a actividades: Asignar valores a las actividades sólo con relación a otras actividades.

🗆 Omitir actividades anuladas del cálculo del puntaje general.

| Valores para categorías    |       |                     |                                |  |
|----------------------------|-------|---------------------|--------------------------------|--|
| Nombre de categoría        | Valor | + Agregar categoría | Editar categorías sin conexión |  |
| <ul> <li>Tareas</li> </ul> | 30    |                     |                                |  |
| Cuestionario               | 20    |                     |                                |  |
| Prueba                     | 50    |                     |                                |  |

#### Modificación de datos personales

Si desea editar alguno de los datos con los que fue creada su cuenta, dé clic en su **nombre de usuario**, después en **Modificar cuenta**:

|                                                                                                    | Cuenta pearson                              | 4  | 0 |   |
|----------------------------------------------------------------------------------------------------|---------------------------------------------|----|---|---|
| Demana - 2024 [0] \vee   LIBRO DE CALIFICACIONES                                                                                           | Mis cursos                                  |    |   |   |
| Cambiar valores y categorías                                                                                                    | Inscribirse en el cur<br>Modificar cuenta 🧹 | ŝO |   |   |
| Para especificar cómo se calcula el puntaje general de sus alumnos, haga las selecciones apropiadas y configure los valores de las activio | la Cerrar sesión                            |    | C | ト |
| Calcular el puntaje general por:                                                                                                    |                                             |    |   |   |

Tendrá que **ingresar** nuevamente **sus credenciales** por seguridad. Después edite su información: nombre, usuario, contraseña, entre otros. Al terminar dé clic en **Guardar** 

| Para e                             | Account Settings                                                                                               | <br>ue siguen. |
|------------------------------------|----------------------------------------------------------------------------------------------------|----------------|
| Calcu<br>Asi<br>Asi<br>On<br>Valor | To keep your information secure,<br>please enter your account<br>username and password.<br><sup>Username</sup> | des de cada    |
| No                                 | Password                                                                                                    |                |
|                                    |                                                                                                    |                |

### Ayuda y soporte

¡Gracias por elegir a Pearson!

Pearson | Higher Education

En caso de problemas en el **acceso** y/o **contenido** o necesidad de **apoyo técnico**, por favor, escribir a **hedsoporte@pearson.com** brindando la información necesaria para atender su caso: institución, username, producto y detalles del requerimiento (si es posible con captura de pantalla o video).

Las áreas de Customer Success estarán prestas para atender su solicitud.

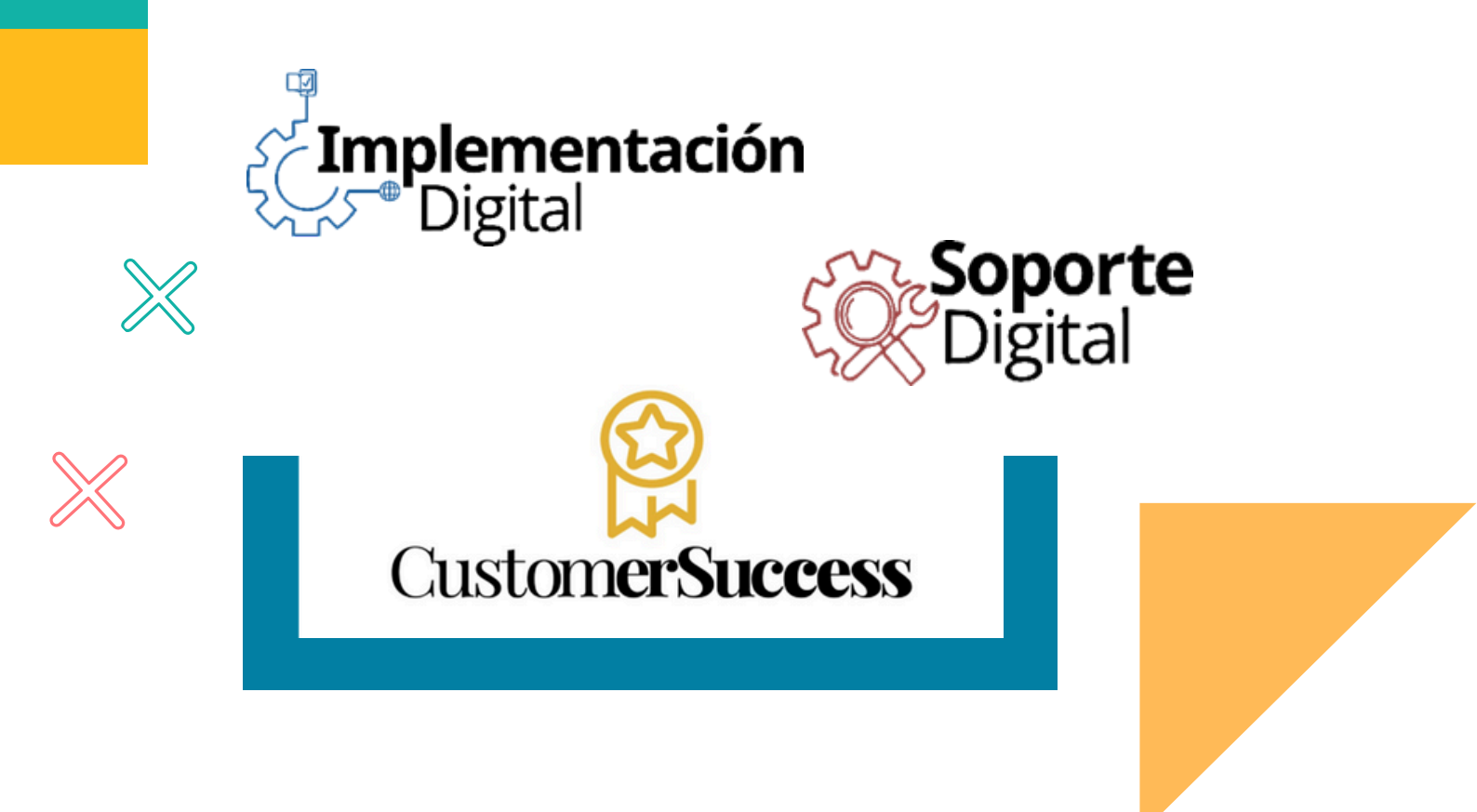

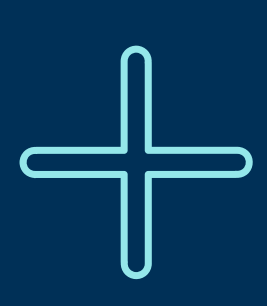

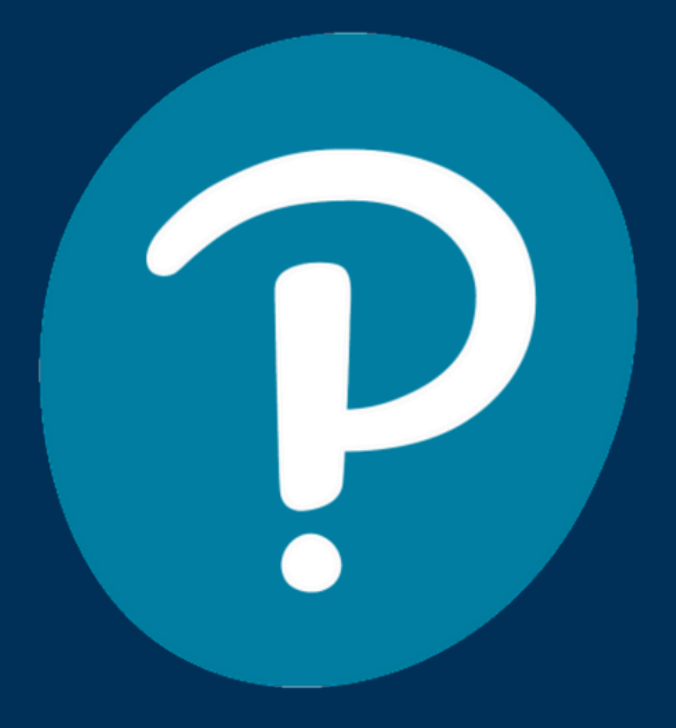

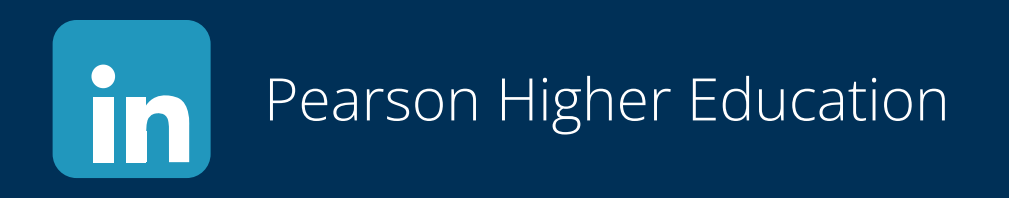

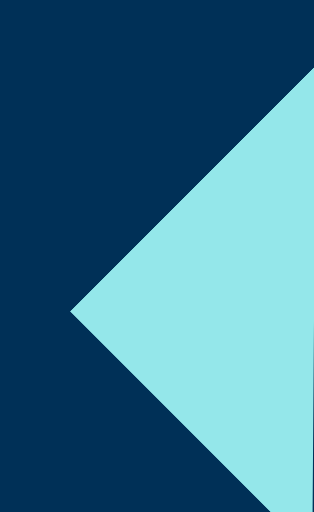